# **RESUBMIT PLANS**

If an applicant already has a project in process and needs to respond to comments or resubmit plans, the resubmittal must be made through the ACA portal. Please don't submit physical copies of anything that you've submitted via ACA. Records must be connected to an applicant's user account before any documents may be resubmitted. If you have not yet created a user account, see **Register for An Account**.

**TIP:** Use this procedure for RESUBMITTALS ONLY. A resubmittal is where you're submitting additional materials to an existing application that's already in process. A resubmittal is NOT a new application. Use the NEW APPLICATION procedure if you are submitting a REVISION or other new application.

- 1. Open your internet browser and go to the Accela Citizen Access (ACA) Online Permit Portal: https://aca-prod.accela.com/santabarbara
- 2. You must **Login** to your existing ACA user account to view comments or upload documents.
- 3. Click **My Records** tab to see the permits that are linked to your ACA account.

| Home   | Building | Planning   | Enforcement | Fire               | Public Works | Special Event |
|--------|----------|------------|-------------|--------------------|--------------|---------------|
| Dashbo | oard     | My Records | My Account  | nt Advanced Search |              |               |
|        |          |            |             |                    |              |               |

4. Click on the blue link for the **Record Number** you want to look up. Expand the other permit type options by clicking the triangle symbol if you don't see all your records. If you still do not see any records here, please contact the Permit Counter Staff and allow one business day to receive a response.

| Home  | e Buildin                | g Planning                                  | Enforcement Fire Public \                                         | Norks Special E | vent                                       |                      |        |             |  |
|-------|--------------------------|---------------------------------------------|-------------------------------------------------------------------|-----------------|--------------------------------------------|----------------------|--------|-------------|--|
| Das   | hboard                   | My Records                                  | My Account Advanced Se                                            | arch            |                                            |                      |        |             |  |
| ▼     | Building                 |                                             |                                                                   |                 |                                            |                      |        |             |  |
| howin | g 1-2 of 2   Add<br>Date | to collection   Add to car<br>Record Number | Record Type                                                       | Project Name    | Address                                    | Status               | Action | Short Notes |  |
|       | 07/29/2024               | BLD2024-00076                               | Commercial New                                                    | 630 GARDEN ST:  | 630 GARDEN St. SANTA<br>BARBARA CA 93101   | Application Received |        |             |  |
|       | 07/10/2023               | 23TMP-000153                                | 1 & 2 Family Expedited Electric Vehicle<br>(EV) Charging Stations | 630 GARDEN ST:  | You may need to expand by clicking the     |                      | cation |             |  |
|       | Planning                 |                                             |                                                                   |                 | triangle symbols to see additional permits |                      |        |             |  |

5. Next, you will want to Download Files or Respond to Digital Comments.

### **DOWNLOAD FILES & VIEW COMMENTS**

After staff has finished reviewing your application materials, your record status will change, and a full list of comments will be uploaded to your record. The application is now on hold waiting for you to respond to comments, upload a new plan submittal, or submit any other necessary documents.

1. To find your list of comments, go to **My Records**, select your **Record Number**, and click on the **Digital Projects** tab.

| Home Building Planning Enforcement Fire Public Works Special Event                                                                                             |                                  |
|----------------------------------------------------------------------------------------------------|----------------------------------|
| Search Applications Schedule an Inspection Create Application                                                                                                  |                                  |
| Record BLD2024-00076:<br>Commercial New<br>Record Status: Issued<br>Expiration Date: 07/29/2025                                                                | Add to cart<br>Add to collection |
| Record Info V Payments V Conditions ( New! Digital Projects                                                                                                    |                                  |
| A notice was added to this record on 11/11/2004.<br>Condition: Demolition Review Study Area Severity: Notice View Condition<br>Total Conditions: 8 (Notice: 8) |                                  |
| Project Location                                                                                                    |                                  |
| 630 GARDEN St *                                                                                                    |                                  |

2. You will see a list of all the documents uploaded to your record. **Check the box** to select one or more applicable comments report or comments letter provided by the City for your project. It may be called Consolidated Comment Letter, Markup Report, or Application Completeness Letter. Click **Download**.

| Ð | Submission Package | Files Comments A                                                    | pproved Plans / Docume                   | nts 🔼            |                    |                     | () H               |
|---|--------------------|---------------------------------------------------------------------|------------------------------------------|------------------|--------------------|---------------------|--------------------|
| Q | Search             | ×                                                                   |                                          |                  |                    |                     | DOWNLOA            |
|   | Thumbnail 个        | File Name 1                                                         | Description 1                            | Classification 1 | Status 个           | Uploaded Date 1     | Submission Package |
|   |                    | floorplan.pdf                                                       | floorplan.pdf                            | PLAN             | Uploaded           | 07/29/2024 16:22:25 | 00001              |
|   |                    | 06.14.2024_PLANS.pdf                                                | 06.14.2024_PLANS.pdf                     | PLAN             | Uploaded           | 07/29/2024 16:22:26 | 00001              |
|   |                    | BLD2024-00076 - Conso<br>lidated Comment Letter<br>- 07_31_2024.pdf | -                                        | DOCUMENT         | Comments Available | 07/31/2024 15:28:10 |                    |
|   |                    | 06.14.2024_PLANS - Mar<br>kup Report.pdf                            | 06.14.2024_PLANS - Mar<br>kup Report.pdf | REPORT           | Comments Available | 07/31/2024 15:30:04 |                    |

3. Wait for the report to run, then click the link to download the selected files or copy a link to download later.

| N | ew! Digital Projects |                                                                     |                                          |                  |                    |                                                                             |                                     |
|---|----------------------|---------------------------------------------------------------------|------------------------------------------|------------------|--------------------|-----------------------------------------------------------------------------|-------------------------------------|
| Ş | Submission Package   | Files Comments A                                                    | pproved Plans / Docume                   | nts 🔼            |                    |                                                                             | Help                                |
| Q | Search               | ×                                                                   |                                          |                  |                    |                                                                             | DOWNLOAD                            |
|   | Thumbnail 个          | File Name 🔶                                                         | Description 1                            | Classification 1 | Status 1           | Uploaded Date 1                                                             | Submission Package $~\uparrow~$     |
|   |                      | floorplan.pdf                                                       | floorplan.pdf                            | PLAN             | Uploaded           | 07/29/2024 16:22:25                                                         | <u>00001</u>                        |
|   |                      | 06.14.2024_PLANS.pdf                                                | 06.14.2024_PLANS.pdf                     | PLAN             | Uploaded           | 07/29/2024 16:22:26                                                         | 00001                               |
|   |                      | BLD2024-00076 - Conso<br>lidated Comment Letter<br>- 07_31_2024.pdf | -                                        | DOCUMENT         | Comments Available | 07/31/2024 15:28:10                                                         |                                     |
|   |                      | 06.14.2024_PLANS - Mar<br>kup Report.pdf                            | 06.14.2024_PLANS - Mar<br>kup Report.pdf | REPORT           | Comments Available | 07/31/2024 15:30:04                                                         |                                     |
|   |                      | 334 Peach Grove (1) Fina<br>I.pdf                                   | 334 Peach Grove (1) Fina<br>I.pdf        | DOCUMENT         | Uploaded           | 08/01/2024 17:58:56                                                         | 00002                               |
|   |                      | floorplan.pdf                                                       | floorplan.pdf                            | PLAN             | Uploaded           | 08/01/2024 17:52 56                                                         | 00002                               |
|   |                      | floorplan.pdf                                                       | floorplan.pdf                            | PLAN             | Uploa e 🔗 The sele | cted file(s) are ready, click<br>) or click <mark>here</mark> to copy the c | here to download X<br>lownload link |
|   |                      |                                                                     |                                          |                  | • Preparin         | g files for download. Please                                                | wait. X                             |

### **UPLOAD REVISED DOCUMENTS**

- 1. When you are ready to upload revised documents, read through the **Electronic Documents Standards** carefully to ensure you are submitting documents correctly for City staff to review. If plans need to be revised, you must use the same sheet reference number for each subsequent version of the same drawing sheet so they may be matched and compared.
- 2. After you Login, go to My Records, and select your Record Number, click on the Digital Projects button.

| Home Building                                                                                                    | Planning Enforce | ement Fire   | Public Works    | Special Event |  |  |  |
|----------------------------------------------------------------------------------------------------|------------------|--------------|-----------------|---------------|--|--|--|
| <sup>©</sup> Search Application                                                                                                    | ns Schedule ar   | n Inspection | + Create Applic | ation         |  |  |  |
| Record BLD2024-00076:<br>Commercial New<br>Record Status: Returned to Applicant<br>Expiration Date: 07/29/2025                                  |                  |              |                 |               |  |  |  |
| Record Info 🔻                                                                                                    | Payments 🔻       | Conditions   | 8 New! Digita   | al Projects   |  |  |  |
| A notice was added to this record on 11/11/2004.<br>Condition: Demolition Review Study Area Severity: Notice<br>Total Conditions: 8 (Notice: 8) |                  |              |                 |               |  |  |  |

 You may now either respond to digital comments (described in more detail below); or if you don't have digital comments, you may drag and drop files into the box or select files from your computer to upload. When you have uploaded all your documents, click Submit Package for Review.

| Reside      | ntial                                               |                                       |                           |                                                                                |                             |               |
|-------------|-----------------------------------------------------|---------------------------------------|---------------------------|--------------------------------------------------------------------------------|-----------------------------|---------------|
| 1           | 2 People<br>Information                             | 3 Permit Detail                       | 4 Documents               | 5 Review                                                                       | 6 Record Issuance           |               |
| Step 4      | 4:Documents>Upload                                  |                                       |                           |                                                                                |                             |               |
|             |                                                     |                                       |                           |                                                                                | * indicates a re            | quired field. |
| Dig         | ital Projects Upload                                |                                       |                           |                                                                                |                             |               |
| -€∋<br>Stat | Submission Package Files Col                        | mments Approved Plans / Docu          | ments 🛛                   |                                                                                | (2)<br>View Submission Star | ) Help        |
| 0           | Upload files. The following Documen                 | nt Types must be uploaded for this pe | rmit application: • Plans |                                                                                |                             |               |
| Su          | bmission Package Description*<br>bmission Package 1 | Review Cycle<br>0                     | Cannot e                  | Drag files here to upload or clic<br>xceed 250Mb. Allowed file extensions: DWG | ck to select files          | 2DF<br>+ Copy |

**Tip:** Partial resubmittals are not allowed and will not be reviewed or accepted by staff. You must wait until your record status has been updated and you receive a full set of comments before responding to comments.

## **RESPOND TO DIGITAL COMMENTS**

Some permit types (BLD and PBW) are set up with digital comments seamlessly integrated into your ACA record. If your permit does not have digital comments enabled, please see **View Attachments** above.

1. After you **Login**, go to **My Records**, and select your **Record Number**, click on the **Digital Projects** button. To view and respond to your digital comments, select the **Comments** tab.

| New! Digital Projects                                   |                                                 |                                                                                                    |
|---------------------------------------------------------|-------------------------------------------------|----------------------------------------------------------------------------------------------------|
| ✓ Submission Package Files Comm                         | nents Approved Plans / Documents 🛛              | (2) Help                                                                                                    |
| Status: Returned to Applicant                           |                                                 | View Submission Standards                                                                                                  |
| () Upload files. The following Document                 | ypes must be uploaded for this permit applicati | ion: • Plans                                                                                                    |
| Submission Package Description*<br>Submission Package 2 | Review Cycle<br>1                               | Drag files here to upload or click to select files Cannot exceed 250Mb. Allowed file extensions: JPG, JPEG, PDF, PDFA, PNG |
|                                                         |                                                 | ij                                                                                                    |

2. When the page loads, you will see a list of digital comments on your application materials. Clicking on a plan review comment will show the sheet location in the preview screen. (General Comments will not show on the preview screen.) When you are ready, scroll to the bottom, type your response, and click **Respond**.

| Status Returned to Applicant     Department, or Sheet Reference     resp       Views     Comments     Image: Comments of the comment of the comment of the c                                                                                                    | Responses floorplan.pdf<br>T each Comment to see the<br>r mark ups on the plans |
|----------------------------------------------------------------------------------------------------|---------------------------------------------------------------------------------|
| Views<br>Q Search<br>Response status<br>All Comments<br>Plan Sets / Documents (1)<br>Roorplan.pdf<br>Departments (1)<br>Sheet Reference (1)<br>Comments<br>Sort<br>Department<br>Departments<br>Departments<br>Depart | Responses floorplan.pdf<br>T each Comment to see the<br>r mark ups on the plans |
| Search     ×       Response status     Image: Construction of the status       All Comments     •       Plan Sets / Documents (1)     1       Ioorplan.pdf     1       Separtments (1)     1       iheet Reference (1)     1                                                                                                    | T each Comment to see the<br>r mark ups on the plans                            |
| Response status     OLLEC       All Comments <ul> <li>Planning</li> <li>Planning</li> <li>Planning</li> <li>Planning</li> <li>Planning</li> <li>Planning</li> <li>Planning</li> <li>Planning</li> <li>All O</li> <li>Planning</li> <li>Planning</li> <li>All O</li> <li>Planning</li> <li>Planning</li> <li>All O</li> <li>Planning</li> <li>Planning</li> <li>All O</li> <li>Plans must have dimension</li> <li>Plans must have dimension</li> <li>All O</li> <li>All O</li></ul>                                                                                                    | r mark ups on the plans                                                         |
| Plan Sets / Documents (1)  Ioorplan,pdf  Departments (1)  Sheet Reference (1)                                                                                                    | CARAGE<br>1997 x 20107                                                          |
| loorplan.pdf   Pepartments (1)  Sheet Reference (1)  Pepartments  Pepartments Pepartments Pepartments Pepartments Pepartments Pepartments Pepartments Pepartments Pepartments Pepartments Pepartments Pepartments Pep                                                                                                    | GARAGE<br>1967 A 2010'                                                          |
| Departments (1) 1<br>Sheet Reference (1) 1                                                                                                    | GARAGE<br>1996" x 2010"                                                         |
| Sheet Reference (1)                                                                                                    |                                                                                 |
|                                                                                                    |                                                                                 |
|                                                                                                    |                                                                                 |
|                                                                                                    |                                                                                 |
|                                                                                                    |                                                                                 |
|                                                                                                    | Al.U<br>Plane must have dimensions labeled                                      |
|                                                                                                    |                                                                                 |
|                                                                                                    | TYPE your response in the screen                                                |
|                                                                                                    | and click the RESPOND button                                                    |
|                                                                                                    |                                                                                 |
|                                                                                                    |                                                                                 |
|                                                                                                    |                                                                                 |
|                                                                                                    | - Filer Response RESPOND                                                        |

3. Continue responding to *all comments* that indicate "Response needed". You may select multiple comments to respond to at the same time by checking multiple check boxes.

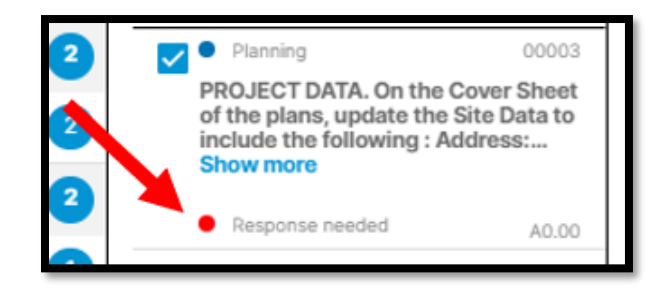

4. When finished responding to *all comments*, click the **Submit Responses** button at the bottom of the page. This will send all your digital responses back to the City.

| Enter Response |                 | RESPOND          |
|----------------|-----------------|------------------|
|                | DOWNLOAD REPORT | SUBMIT RESPONSES |
|                |                 |                  |

**Tip:** If you respond to all comments digitally you are **not required** to prepare and submit a separate Response Letter. *Digital responses are the preferred method for responding to digital comments (BLD and PBW only).* However, you may choose to respond to comments in writing via a separate Response Letter.

5. After you click **Submit Responses**, you will automatically be directed to upload revised documents. Read through the **Electronic Documents Standards** carefully. New or revised plan sheets must use the same sheet reference number for each subsequent version of the same drawing sheet so they may be matched and compared. When you have uploaded all your documents, click **Submit Package for Review**.

| Residen | itial                                              |                                       |                            |                                                                                |                    |                      |
|---------|----------------------------------------------------|---------------------------------------|----------------------------|--------------------------------------------------------------------------------|--------------------|----------------------|
| 1       | 2 People<br>Information                            | 3 Permit Detail                       | 4 Documents                | 5 Review                                                                       | 6 Record Issuance  |                      |
| Step 4  | :Documents>Upload                                  |                                       |                            |                                                                                |                    |                      |
| Digi    | tal Projects I Inload                              |                                       |                            |                                                                                | *indicati          | es a required field. |
| Digi    | tal Projects Opload                                |                                       |                            |                                                                                |                    |                      |
| ¢       | Submission Package Files Co                        | mments Approved Plans / Docu          | iments 🔼                   |                                                                                |                    | (?) Help             |
| Statu   | IS: NOSTATUS                                       |                                       |                            |                                                                                | View Submission    | n Standards          |
| 0       | Upload files. The following Documer                | It Types must be uploaded for this pe | ermit application: • Plans |                                                                                |                    |                      |
| Sub     | mission Package Description*<br>bmission Package 1 | Review Cycle<br>O                     | Cannot e                   | Drag files here to upload or cliv<br>xceed 250Mb. Allowed file extensions: DWG | ck to select files | PDF<br>+ Copy        |

### PRINT DIGITAL COMMENT REPORT

After you have responded to all comments, you may want to print or view all your digital comments in a consolidated report. The **Download Report** function creates a Consolidated Comment Letter with your comment responses included.

1. After you Login, go to My Records, and select your Record Number, click on the Digital Projects button.

| Home Building                                                                        | Planning Enforce                     | ment Fire  | Public Works               | Special Event |  |
|--------------------------------------------------------------------------------------|--------------------------------------|------------|----------------------------|---------------|--|
| <sup>©</sup> Search Application                                                      | s 🔲 Schedule ar                      | Inspection | <sup>+</sup> Create Applic | cation        |  |
| Record BLD2024-00<br>Commercial New<br>Record Status: Retur<br>Expiration Date: 07/2 | 0076:<br>med to Applicant<br>29/2025 |            |                            |               |  |
| Record Info 🔻                                                                        | Payments 🔻                           | Conditions | 8 New! Digita              | al Projects   |  |

b. Select the **Comments** tab.

| New! Digital Projects                                   |                                                    |                                                                                                    |
|---------------------------------------------------------|----------------------------------------------------|----------------------------------------------------------------------------------------------------|
| Submission Package Files Cor                            | mments Approved Plans / Documents                  | ⑦ Нер                                                                                                    |
| Status: Returned to Applicant                           |                                                    | View Submission Standards                                                                                              |
| i Upload files. The following Documen                   | t Types must be uploaded for this permit applicati | on: • Plans                                                                                                    |
| Submission Package Description*<br>Submission Package 2 | Review Cycle<br>1                                  | Drag files here to upload or click to select files Cannot exceed 250Mb. Allowed file extensions: JPG,JPEG,PDF,PDFA,PNG |
|                                                         |                                                    |                                                                                                    |

2. When the page loads, you will see a list of digital comments on your application materials. Scroll to bottom of the page and select the **Download Report** button.

| Enter Response | 1               | RESPOND          |
|----------------|-----------------|------------------|
|                | DOWNLOAD REPORT | SUBMIT RESPONSES |

c. This will generate a PDF of the **Consolidated Comment Letter** with your comment responses added. Wait for the report to be generated and click the link to download the PDF on to your computer.

# SCHEDULE AN INSPECTION

To schedule an inspection on an issued permit:

- 1. Open your internet browser and go to the Accela Citizen Access (ACA) Online Permit Portal: https://aca-prod.accela.com/santabarbara
- 2. Login to your existing ACA user account. See **Login** for instructions. *You do not need to login to the same account that generated the building permit.*
- 3. From the **Home** page, select the **Permit Type** you'd like to schedule an inspection for (Building, Fire, etc.) and click the applicable **Schedule an Inspection** option on the screen.

| Home                                | Building                                | Planning                       | Enforcement                 | Fire | Public Works                                                             | Special Event |  |  |  |  |
|-------------------------------------|-----------------------------------------|--------------------------------|-----------------------------|------|--------------------------------------------------------------------------|---------------|--|--|--|--|
| Dashl                               | poard                                   | My Records                     | My Account                  | Ac   | dvanced Search                                                           |               |  |  |  |  |
| Welc<br>You are<br>What<br>To get s | ome Brenda<br>e now logged<br>would you | Beltz<br>in.<br>like to do too | <b>ay?</b><br>listed below: |      |                                                                          |               |  |  |  |  |
| Gene                                | eral Infori                             | mation                         |                             |      | Building                                                                 |               |  |  |  |  |
| ♠ Loo                               | okup Prop                               | erty Informa                   | ation                       |      | Q Search Applications<br>■Schedule an Inspection<br>+ Create Application |               |  |  |  |  |
| Plan                                | ning                                    |                                |                             |      | Enforceme                                                                | ent           |  |  |  |  |
| Q Sea                               | arch Appli                              | cations                        |                             |      | Q Search R                                                               | ecords        |  |  |  |  |
| +Cre                                | eate Appli                              | cation                         |                             |      |                                                                          |               |  |  |  |  |
| Fire                                |                                         |                                |                             |      | Public Wo                                                                | rks           |  |  |  |  |
| Q Sea                               | arch Appli                              | cations                        |                             |      | Q Search A                                                               | pplications   |  |  |  |  |
| 🗖 Sci                               | nedule an                               | Inspection                     |                             |      | Schedule an Inspection                                                   |               |  |  |  |  |
| +Cre                                | eate Applie                             | cation                         |                             |      | + Create A                                                               | pplication    |  |  |  |  |
| Spec                                | ial Event                               |                                |                             |      | _                                                                        |               |  |  |  |  |
| Q Sea                               | arch Appli                              | cations                        |                             |      |                                                                          |               |  |  |  |  |
| +Cre                                | eate Applie                             | cation                         |                             |      |                                                                          |               |  |  |  |  |
|                                     |                                         |                                |                             |      |                                                                          |               |  |  |  |  |

4. You will be brought to a General Search page for the record type that you want to schedule an inspection for. Enter the address or record number, then click **Search**.

| Records                        |                    |                                                                |                                             |       |                    |                        |
|--------------------------------|--------------------|----------------------------------------------------------------|---------------------------------------------|-------|--------------------|------------------------|
| Chauding 1 2 of 2 1 4          |                    |                                                                |                                             |       |                    |                        |
| Date                           | Record Number      | Record Type                                                    |                                             |       | Action             | Short Notes            |
| 07/29/2024                     | BLD2024-00076      | Commercial New                                                 | Select the Record Number under My           | eived |                    |                        |
| 07/10/2023                     | 23TMP-000153       | 1 & 2 Family Expedited Electric Vehi<br>(EV) Charging Stations | Records if the permit is in your account    |       | Resume Application |                        |
| Enter informatio               | on below to search | for records.                                                   |                                             |       |                    |                        |
| Site Addres                    | SS                 |                                                                |                                             |       |                    |                        |
| <ul> <li>Parcel Nun</li> </ul> | nber               |                                                                |                                             |       |                    |                        |
| Record Inf                     | ormation           |                                                                |                                             |       |                    |                        |
| Select the search              | h type from the dr | on-down list                                                   |                                             |       |                    |                        |
| Select the search              | n type nom the un  | op down use                                                    |                                             |       |                    |                        |
| General Sear                   | ch                 |                                                                |                                             |       |                    |                        |
|                                |                    |                                                                |                                             |       |                    |                        |
|                                |                    |                                                                |                                             |       |                    | Search my records only |
|                                |                    |                                                                |                                             |       |                    | Search All Records     |
| Street No.:                    | Direction: (?      | Street Name:                                                   | O Street Type:                              |       |                    |                        |
| From - To                      | Select 🔻           |                                                                | Select 🔻                                    |       |                    |                        |
|                                |                    |                                                                |                                             |       |                    |                        |
| Parcel No.:                    |                    |                                                                |                                             |       |                    |                        |
|                                |                    |                                                                |                                             |       |                    |                        |
|                                |                    |                                                                | )r enter the Record Number for the permit   |       |                    |                        |
| Record Number:                 | Record             | i Type:                                                        | inder the General Search section            |       |                    |                        |
| 002024-00075                   | Select             | ······································                         |                                             |       |                    |                        |
| Search Addi                    | tional Criteria. C | Choose a Record Type ab                                        | ove to limit the additional search criteria |       |                    |                        |
| X                              |                    |                                                                |                                             |       |                    |                        |
| Search Cle                     | ear                |                                                                |                                             |       |                    |                        |
|                                |                    |                                                                |                                             |       |                    |                        |
|                                |                    |                                                                |                                             |       |                    |                        |

5. Once the record page loads, click on the **Request an Inspection** link. If there are any pending or completed inspections, they will show up on this page.

| Inspections                                                                             |
|-----------------------------------------------------------------------------------------|
| Upcoming                                                                                |
| Request an Inspection                                                                   |
| You have not added any inspections.<br>Click the link above to schedule or request one. |
| Completed                                                                               |
| There are no completed inspections on this record.                                      |

6. When the pop-up window appears, select the one inspection type that you want to schedule, then click Continue. Note that different permit types have different Available Inspection Types. Multiple inspections for the same date may be requested by repeating this process.

| Request an Inspection                                                                                                    | ×   |
|----------------------------------------------------------------------------------------------------|-----|
| You can only schedule one inspection from this screen. For additional inspections please repeat<br>Request an Inspection process.                                                                                                    | the |
| Available Inspection Types (7)                                                                                                    |     |
| Show optional inspections                                                                                                    |     |
| <ul> <li>Groundwork Electrical Conduit (required)</li> <li>Temporary Power (required)</li> <li>Electrical Service Release (required)</li> <li>Rough Electrical (required)</li> <li>Site Investigation (required)</li> <li>Final Electrical (required)</li> <li>Site Visit (I'm not sure) (optional)</li> </ul> |     |
|                                                                                                    |     |
|                                                                                                    |     |
| Continue Cancel                                                                                                    |     |
|                                                                                                    | •   |

d. Select the desired date for the inspection from a calendar. *If a date is unavailable, a notification will appear when hovering the cursor over that date.* Click the **All Day** button (only option available currently). The Inspector will call you in the morning to set a time. When complete, scroll down and click **Continue**.

| Rec                                                                                              | que   | st   | an    | Ins  | pe  | cti  | on  |     |      |     |       |     |     |     |       |       |       |     |      | ×  |
|--------------------------------------------------------------------------------------------------|-------|------|-------|------|-----|------|-----|-----|------|-----|-------|-----|-----|-----|-------|-------|-------|-----|------|----|
| To continue, select an appointment date and time range by clicking a link on the calendar below: |       |      |       |      |     |      |     |     |      |     |       |     |     |     |       |       |       |     |      |    |
| Date                                                                                             | es a  | nd   | tim   | e sl | ots | are  | not | gua | nran | tee | ed, a | n i | nsp | ect | or wi | ill c | all y | /ou | to   |    |
| con                                                                                              | firm  | ı yc | our i | insp | bec | tior | 1   | -   |      |     |       |     |     |     |       |       |       |     |      |    |
|                                                                                                  |       |      |       |      |     |      |     |     |      |     |       |     |     |     |       |       |       |     |      |    |
|                                                                                                  |       | Au   | g 20  | )24  |     |      |     |     |      | Se  | p 20  | 24  |     |     |       |       |       | 00  | t 20 | 24 |
| Su                                                                                               | Мо    | Tu   | We    | Th   | Fr  | Sa   |     | Su  | Мо   | Tu  | We    | Th  | Fr  | Sa  |       | Su    | Мо    | Tu  | We   | TI |
|                                                                                                  |       |      | _     | ľ    | 2   | 3    |     | 1   | 2    | 3   | 4     | 5   | 6   | 7   |       |       |       | 1   | 2    | 3  |
| 4                                                                                                | 5     | 6    | 7     | 8    | 9   | 10   |     | 8   | 9    | 10  | 11    | 12  | 13  | 14  |       | 6     | 7     | 8   | 9    | 10 |
| 11                                                                                               | 12    | 13   | 14    | 15   | 16  | 17   |     | 15  | 16   | 17  | 18    | 19  | 20  | 21  |       | 13    | 14    | 15  | 16   | 17 |
| 18                                                                                               | 19    | 20   | 21    | 22   | 23  | 24   |     | 22  | 23   | 24  | 25    | 26  | 27  | 28  |       | 20    | 21    | 22  | 23   | 24 |
| 25                                                                                               | 26    | 27   | 28    | 29   | 30  | 31   |     | 29  | 30   |     |       |     |     |     |       | 27    | 28    | 29  | 30   | 31 |
| « Pre                                                                                            | v     |      |       |      |     |      |     |     |      |     |       |     |     |     |       |       |       |     |      |    |
|                                                                                                  |       |      |       |      |     |      |     |     |      |     |       |     |     |     |       |       |       |     |      |    |
|                                                                                                  | /     |      |       |      |     |      |     |     |      |     |       |     |     |     |       |       |       |     |      |    |
| 0                                                                                                | AII [ | Dav  |       |      |     |      |     |     |      |     |       |     |     |     |       |       |       |     |      |    |
|                                                                                                  |       | ,    |       |      |     |      |     |     |      |     |       |     |     |     |       |       |       |     |      |    |
|                                                                                                  |       |      |       | /    |     |      |     |     |      |     |       |     |     |     |       |       |       |     |      |    |
| _                                                                                                | _     | _    | _     |      |     |      |     |     |      |     |       |     |     |     |       |       |       |     |      |    |
| C                                                                                                | ont   | inu  | e     |      | Ba  | ck   | C   | anc | el   |     |       |     |     |     |       |       |       |     |      |    |
|                                                                                                  |       |      |       |      |     |      |     |     |      |     |       |     |     |     |       |       |       |     |      |    |

7. Verify the location and contact information is correct for the inspection. There may be multiple names in the record. If the name is correct, click **Continue**. If the name is not correct, click **Change Contact**.

| Request an Inspection                                                                                                    | ×  |
|----------------------------------------------------------------------------------------------------|----|
| You can only schedule one inspection from this screen. For additional inspections please repeat to <b>Request an Inspection</b> process. | ne |
| Requested Inspection type: Groundwork Electrical Conduit                                                                                 |    |
| Location and Inspection Contact                                                                                                    |    |
| Verify that the location is correct and add a contact person for the inspection.                                                         |    |
| Inspection Location:<br>630 GARDEN St                                                                                                    |    |
| Inspection Contact:<br>Adam Hendel<br>805-897-1921                                                                                       |    |
| Change Contact                                                                                                    |    |
| Continue Back Cancel                                                                                                    |    |

8. In the next window, you may select a new contact from the drop-down list or add a new contact by filling out the required fields. *Contractors: you will likely select 'Specify On-Site Inspections Contact'. Include a name and phone number so the inspector may contact this individual.* When complete, click **Submit**.

| Select an existing | contact from this re | cord                      |
|--------------------|----------------------|---------------------------|
| Adam Hendel (805   | -897-1921) 🔻         |                           |
| Specify On-Site In | spections Contact (f | for this inspection only) |
| * First Name       | Middle Name          | - Last Name               |
| *Phone Number      |                      |                           |
| Submit Car         | ncel                 |                           |

9. Verify updated contact information is correct and select **Continue**. If information is not correct, click **Back**.

10. Verify and confirm your inspection information is correct. Inspection time will not be specified. The inspector will call you on the morning of the inspection to schedule the inspection time. If all is correct, click **Finish**. This will return you to the Inspections page where you may schedule additional inspections.

| Request an Inspec                                                                                                    | tion                                                                            | ×   |  |  |  |  |  |  |
|----------------------------------------------------------------------------------------------------|---------------------------------------------------------------------------------|-----|--|--|--|--|--|--|
| You can only schedule one inspection from this screen. For additional inspections please repeat the <b>Request an Inspection</b> process. |                                                                                 |     |  |  |  |  |  |  |
| <b>Confirm Your Selection</b>                                                                                                    |                                                                                 |     |  |  |  |  |  |  |
| Please confirm the details inspection.                                                                                                    | below and click the Cancel Inspection button to cancel th                       | nis |  |  |  |  |  |  |
|                                                                                                    | Groundwork Electrical Conduit<br>08/07/2024<br>630 GARDEN St                    |     |  |  |  |  |  |  |
|                                                                                                    | Conan Barbarian 8055557050                                                      |     |  |  |  |  |  |  |
| Include Additional Note                                                                                                    | 25                                                                              |     |  |  |  |  |  |  |
| Cancellation and Reschedul                                                                                                    | e Policy:                                                                       |     |  |  |  |  |  |  |
| Reschedule must be made b<br>Cancellations must be made                                                                                   | efore 06:30 AM the day of inspection.<br>before 06:30 AM the day of inspection. |     |  |  |  |  |  |  |
| Finish Back                                                                                                    | Cancel                                                                          |     |  |  |  |  |  |  |

# **RESCHEDULE OR CANCEL AN INSPECTION**

1. To reschedule, cancel, or change the contact person for an inspection, go to the ACA **Home** page, and click the **Schedule an Inspection** selections on the screen.

| Home             | Building                                                 | Planning       | Enforcement | Fire | Public Works                     | Special Event |  |  |  |  |  |
|------------------|----------------------------------------------------------|----------------|-------------|------|----------------------------------|---------------|--|--|--|--|--|
| Dashb            | oard                                                     | My Records     | My Account  | Ad   | dvanced Search                   |               |  |  |  |  |  |
| Welco<br>You are | ome Brenda<br>now logged                                 | Beltz<br>in.   |             |      |                                  |               |  |  |  |  |  |
| What             | would you                                                | like to do tod | ay?         |      |                                  |               |  |  |  |  |  |
| To get st        | To get started, select one of the services listed below: |                |             |      |                                  |               |  |  |  |  |  |
| Gene             | ral Inforr                                               | nation         |             |      | Building                         |               |  |  |  |  |  |
| ♠Loc             | kup Prop                                                 | erty Informa   | ation       |      | <sup>Q</sup> Search Applications |               |  |  |  |  |  |
|                  |                                                          |                |             |      | Schedule                         | an Inspection |  |  |  |  |  |
|                  |                                                          |                |             |      | + Create A                       | pplication    |  |  |  |  |  |